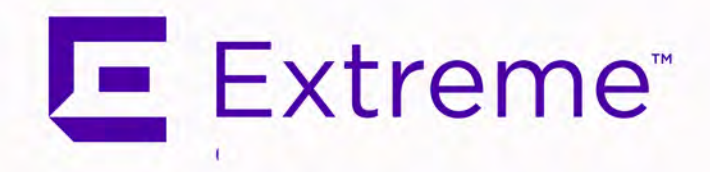

## ExtremeCloud<sup>™</sup> IQ Site Engine Activation Instructions

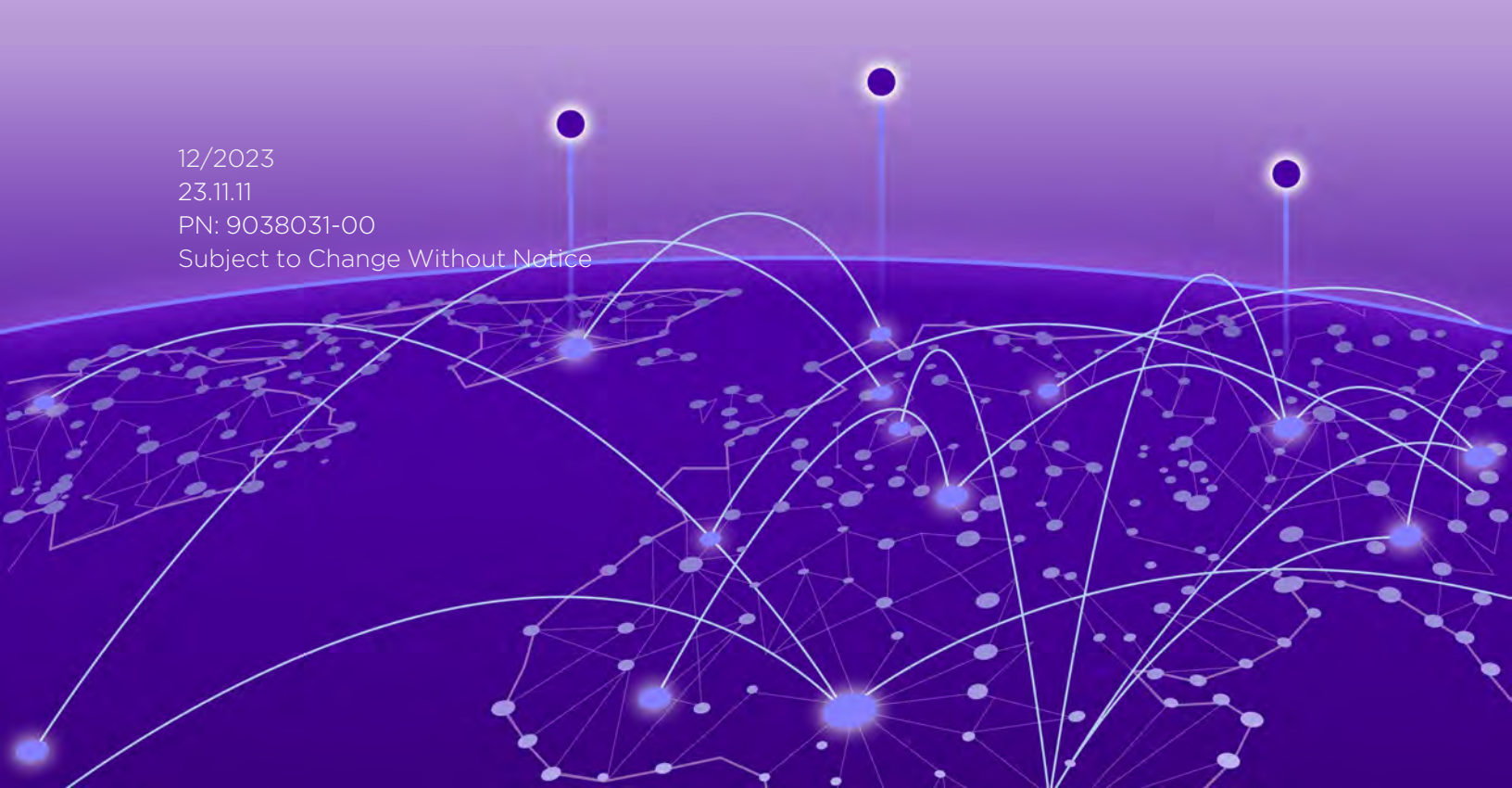

Copyright © 2023 Extreme Networks, Inc. All Rights Reserved.

### Legal Notices

Extreme Networks, Inc., on behalf of or through its wholly-owned subsidiary, Enterasys Networks, Inc., reserves the right to make changes in specifications and other information contained in this document and its website without prior notice. The reader should in all cases consult representatives of Extreme Networks to determine whether any such changes have been made.

The hardware, firmware, software or any specifications described or referred to in this document are subject to change without notice.

## Trademarks

Extreme Networks and the Extreme Networks logo are trademarks or registered trademarks of Extreme Networks, Inc. in the United States and/or other countries.

All other names (including any product names) mentioned in this document are the property of their respective owners and may be trademarks or registered trademarks of their respective companies/owners.

For additional information on Extreme Networks trademarks, please see: <a href="http://www.extremenetworks.com/company/legal/trademarks/">www.extremenetworks.com/company/legal/trademarks/</a>

## Contact

If you require assistance, contact Extreme Networks using one of the following methods.

- Global Technical Assistance Center (GTAC) for Immediate Support
  - Phone: 1-800-998-2408 (toll-free in U.S. and Canada) or 1-603-952-5000. For the Extreme Networks support phone number in your country, visit: www.extremenetworks.com/support/contact
  - Email: <u>support@extremenetworks.com</u>. To expedite your message, enter the product name or model number in the subject line.
- <u>GTAC Knowledge</u> Get on-demand and tested resolutions from the GTAC Knowledgebase, or create a help case if you need more guidance.
- <u>The Hub</u> A forum for Extreme customers to connect with one another, get questions answered, share ideas and feedback, and get problems solved. This community is monitored by Extreme Networks employees, but is not intended to replace specific guidance from GTAC.
- <u>Support Portal</u> Manage cases, downloads, service contracts, product licensing, and training and certifications.

## **Table of Contents**

| ExtremeCloud™ IQ Site Engine Activation Instructions          | 1 |
|---------------------------------------------------------------|---|
| Table of Contents                                             | 3 |
| Activation Instructions                                       | 4 |
| ExtremeCloud IQ NAC Subscriptions                             | 4 |
| Linking Extreme Portal Accounts                               | 4 |
| Connected Deployment Mode for Renewal or License Expansion    | 4 |
| Connected Deployment Mode License Synchronization             | 4 |
| Connected Deployment Mode for End-User Customers              | 5 |
| First Time ExtremeCloud IQ Users                              | 5 |
| Existing ExtremeCloud IQ Users                                | 5 |
| Connected Deployment Mode for Distributors/Partners/Resellers | 6 |
| Air gap mode: Generate the License File                       | 7 |
| Air gap mode: Install the License File                        | 9 |

# **Activation Instructions**

ExtremeCloud IQ Site Engine can be deployed in either connected mode or air gap mode using a *XIQ-PIL-S-C-xx* license or *XIQ-NAV-S-C-xx* license.

In connected deployment mode, ExtremeCloud IQ Site Engine utilizes these licenses through a connection to ExtremeCloud IQ. You must link your Extreme Portal to ExtremeCloud IQ. Once they are linked together, you can use the licenses you purchased in both ExtremeCloud IQ and ExtremeCloud IQ Site Engine.

In air gap deployment mode, ExtremeCloud IQ Site Engine utilizes these licenses based on a license file. During the generation of the license file, the licenses are assigned to the Locking ID of the ExtremeCloud IQ Site Engine.

```
IMPORTANT You must have an Extreme Portal account. If you do not have one, you can register for an account by selecting Register Here on the Extreme Portal login screen.
```

## **ExtremeCloud IQ NAC Subscriptions**

You can use ExtremeCloud IQ NAC subscriptions for both ExtremeCloud A3 and ExtremeControl for ExtremeCloud IQ Site Engine. For activation instructions specific to ExtremeCloud A3, go <u>here.</u>

## Linking Extreme Portal Accounts

**NOTE** If you are not successful in linking your account and believe you have a new subscription that requires linking, please contact the <u>Global Technical Assistance Center</u>. Not being able to link is typically an indication that the entitlements are not tied to your account.

## **Connected Deployment Mode for Renewal or License Expansion**

If ExtremeCloud IQ is already linked, the new licenses are automatically available for your ExtremeCloud IQ and are automatically provided to ExtremeCloud IQ Site Engine. If you do not see your new license displayed, you can request an on-demand license synchronization.

#### Connected Deployment Mode License Synchronization

- 1. Log in to ExtremeCloud IQ.
- 2. In the upper right of the window, select the admin  $\Theta$  icon.

- 3. From the drop-down, select Global Settings > Administration > License Management.
- 4. Select the **Synchronize** button.

**NOTE** The **Synchronize** button only available if you have ExtremeCloud IQ linked. If ExtremeCloud IQ is not linked, you can use the **Link My Extreme Portal Account** option instead of synchronize.

### **Connected Deployment Mode for End-User Customers**

#### First Time ExtremeCloud IQ Users

- 1. To use the licenses, log into your ExtremeCloud IQ.
- 2. On the Welcome to ExtremeCloud IQ screen, select I have an ExtremeCloud IQ license.
- 3. Select Get Started.

| Ready to bring enterprise-grade cloud networks started quickly with the options below.                                                                                                    | remeCloud IQ working to your organization? Get                                                                                                    | ahqatest+lemtest06@gmail.com Test<br>Help   Log Out |
|----------------------------------------------------------------------------------------------------|----------------------------------------------------------------------------------------------------|-----------------------------------------------------|
| Extreme Networks ExtremeCloud IQ<br>Our portfolio of full-featured network                                                                                                    | Choose from the following options to get started.                                                                                                    |                                                     |
| ExtremeCloud IQ provides advanced functionality,<br>like application visibility and control and powerful<br>advanced security features with custom profiles<br>and policies. ExtremeCloud IQ also supports cloud<br>and on-premises deployment options. | 30 day(s) remaining<br>I have an ExtremeCloud IQ license<br>You will be redirected to our Extreme Portal and will need to create an accord<br>if you do not already have one<br>I have a ExtremeCloud IQ entitlement key.<br>Enter your entitlement key here to continue with ExtremeCloud IQ | ant                                                 |
| Click here to learn more about our portfolie of<br>ExtremeCloud IQ solutions.<br>ExtremeCloud IQ connect<br>Connect is centrally managed from the cloud and                                                                                             | I'll start with ExtremeCloud IQ Connect.                                                                                                    | Get Starred!                                        |

#### Existing ExtremeCloud IQ Users

- 1. Log in to ExtremeCloud IQ.
- 2. In the upper right of the window, select the admin  $\Theta$  icon.
- 3. From the drop-down, select Global Settings > Administration > License Management.
- 4. Select Link my Extreme Portal Account to use your licenses.
- 5. Enter your Extreme Portal credentials.

| - | ExtremeCloud IQ Pilot                                                                            | م                                                                                                    | . ;                                                                       | *                                                   | 0                                         |       | 0 |
|---|--------------------------------------------------------------------------------------------------|----------------------------------------------------------------------------------------------------|---------------------------------------------------------------------------|-----------------------------------------------------|-------------------------------------------|-------|---|
| 6 |                                                                                                  | License Information LINK HY EXTREME PORTAL ACCOUNT                                                                                                    |                                                                           |                                                     |                                           |       |   |
|   | License Management<br>Device Management Settings<br>VIQ Management<br>Email Notifications<br>API | Customers: Thank you for purchasing ExtremeCloud IQ. To gain access and provision your licenses, please use this link to connect to<br>Portal Account.<br>This is a cerve time operation only and once connected, any subsequent purchase or ranewal to this account will be automatically print is very likely that you already own Extreme Portal Account, as the information about thas been sent to you in your velcome letts<br>one is easy and quick. Please click on "Link my Extreme Portal account" button and follow the instructions.<br>Partners: Thank you for providing service to our customers and facilitating connection to their account information. To connect the<br>to ExtremeCloud IQ, please click on "Link My Extreme Portal Account" and use your partner account as a log-in. The system will re-<br>account and ask for the customer CUID number. The CUID number for system reatmer is a part of the Welcome Letter received. This<br>operation only and once connected, any subsequent purchase or renewal to your customer is a part of the Welcome texter mecloud IQ<br>automatically provisioned. Click have for detailed instructions on Extreme Octal | o your<br>ovision<br>er. If no<br>custor<br>cogniz-<br>is a or<br>will be | Extra<br>sed.<br>ot, cn<br>mer a<br>e you<br>se-tin | eme<br>eating<br>ccount<br>ir parto<br>ne | DF.   |   |
| * | LOGS                                                                                             | Entitlements                                                                                                    |                                                                           | con                                                 | NTACT                                     | SALES |   |
| 0 | SSH                                                                                              | TYPE DEVICES FEATURE START DATE END DATE DESCRIPTION                                                                                                    |                                                                           |                                                     |                                           |       |   |
| 0 |                                                                                                  | No records found.                                                                                                    |                                                                           |                                                     |                                           |       |   |

## **Connected Deployment Mode for Distributors/Partners/Resellers**

- Creating the ExtremeCloud IQ instance for your end customers:
  - 1. Link the end customer's account using your Extreme Portal credentials.
  - 2. Enter the end customer's Customer Unique Identifier (CUID). The CUID can be found in your Welcome Letter.

| Please enter Customer's Unique Ider                                                                      | ntifier (CUID)                                                     |         |
|----------------------------------------------------------------------------------------------------|--------------------------------------------------------------------|---------|
| I                                                                                                    |                                                                    |         |
|                                                                                                    |                                                                    |         |
| CIUD (Customor Unique Identification) is rea                                                             | niund in a Walcoma Lattor un                                       | 07      |
| purchase. Both customer and partners are re<br>operation only and is not required for any su<br>account. | ceiving this letter. This is a on<br>bsequent licensing purchase t | to this |
| operation only and is not required for any su<br>account.                                                | ceiving this letter. This is a on<br>bsequent licensing purchase t | to this |

| 5-013      |
|------------|
| 10/19/2020 |
| 12/31/2021 |
| wxiV       |
|            |

- Creating the ExtremeCloud IQ instance for your company:
  - 1. Link your company account using your Extreme Portal credentials.
  - 2. Enter your company's CUID. The CUID can be found in your Welcome Letter.

Once this operation is complete, you will see an indication that the linking has been processed successfully.

| ExtremeCloud IQ Pilot          |                                                                                                    | Q             | **     | O       | •    | e Use |
|--------------------------------|----------------------------------------------------------------------------------------------------|---------------|--------|---------|------|-------|
| ACCOUNTS                       | License Information                                                                                                    |               |        |         |      |       |
| Credential Distribution Groups | LINLINK FROM EXTREME PORTAL                                                                                                    |               |        |         |      |       |
| ADMINISTRATION                 | Entitlements                                                                                                    |               | co     | NTACT S | ALES |       |
| License Management             | THIS DEVICES FEATURE STAFT DATE END DATE DESCRIPTION                                                                           |               |        |         |      |       |
| Email Notifications            | No resurds found.                                                                                                    |               |        |         |      |       |
| LOGS                           |                                                                                                    |               |        |         |      |       |
| GDPR Audit Log.                | NAC Entitlements                                                                                                    |               |        |         |      |       |
| Creciential Logs               | Total entitlements available to allocate: 1500000                                                                              |               |        |         |      |       |
| Email Logs                     | INTITLED SERIAL NUMBER NAME ALLOCATED % ALLO                                                                                   | DCATES (NTIT) | LMENTS |         |      |       |
| SMS Logs                       | No records found.                                                                                                    |               |        |         |      |       |
| SSH                            |                                                                                                    | AMONA.        | -      |         |      |       |
| SSH Availability               |                                                                                                    |               |        |         |      |       |
|                                | Legacy Entitlements ()                                                                                                    |               |        |         |      |       |
|                                | Do you have a Legacy Entitlement Key? Enter it here                                                                            |               |        |         |      |       |
|                                |                                                                                                    |               |        |         |      |       |
|                                | AR - REMOVEDENCITIVATE                                                                                                    | -1/ DOWNLO    | MARE   |         |      |       |
|                                | Current Exellentined Type Evaluation Devices Subscription = States II and Type Period Date End Date = End Date = Date Unisonal | 390           |        |         |      |       |
|                                | No tata                                                                                                    |               |        |         |      |       |

**NOTE** As more devices are onboarded, the license count increases. However, there may be some delay in displaying the license updates.

## Air gap mode: Generate the License File

- You can generate a new air gap license file seven days before the new subscription starts. To generate the license file:
  - 1. Log into your Extreme Portal

**NOTE** If you don't have an Extreme Portal account, you will be required to register for one on the Extreme Portal login page.

2. Select the Assets > Cloud Licenses Home

| Extreme Portal                                | Support                          | Products                       | Downloads                              | Assets                    | Renewals                              |   |
|-----------------------------------------------|----------------------------------|--------------------------------|----------------------------------------|---------------------------|---------------------------------------|---|
| Search                                        |                                  |                                |                                        |                           |                                       | ٩ |
| Cloud Licenses Home                           |                                  |                                |                                        |                           |                                       |   |
| Claim Voucher                                 | Generate                         | License                        | License 1                              | Transfer                  | Revoke License                        |   |
| Claim your Perpetual<br>Entitlement Vouchers. | Generate licen<br>Navigator & N. | ise for Pilot,<br>AC products. | Transfer a li<br>defective to<br>unit. | cense from<br>replacement | Revoke a license from a working unit. |   |
| Claim Voucher                                 | Generate                         | e License                      | Licens                                 | e Transfer                | Revoke License                        |   |

#### 3. Select Generate License

- 4. Fill in the license quantities
  - The NAC License Quantity is expected in the number of End Systems (1000 is the quantity of XIQ-NAC-S-1K).
  - The Locking ID is displayed in the ExtremeCloud IQ Site Engine GUI. The ID starts with *XIQSE* followed by 32 characters (numbers and uppercase letters).

| Enter Number Of Quantity                  |     |
|-------------------------------------------|-----|
| Navigator License Quantity                |     |
| Enter Number Of Quantity                  | - 0 |
| NAC License Quantity                      |     |
| Enter Number Of Quantity                  |     |
| Locking ID                                |     |
| Locking ID (example: Serial Number, UUID) |     |
| Locking ID (example: Serial Number, UUID) |     |

The system automatically activates (consumes) the entitlements using the date that is closest to your current date.

- To activate a specific entitlement:
  - 1. Select the entitlement
  - 2. Select Generate License on the next screen.

The license file can be downloaded from Extreme Portal and inserted into the ExtremeCloud IQ Site Engine.

If the license file was not generated and you believe you have the required subscription quantity,NOTE contact the <u>Global Technical Assistance Center</u>. When a license file cannot be generated, it usually means that the entitlements are not tied to your account.

## Air gap mode: Install the License File

- To install the license file:
  - 1. If there is no valid license file in ExtremeCloud IQ Site Engine, then the following GUI displays and you can upload the license file here.

| ExtremeCloud IC | Site Engine                                                                                                    |                       |                        |                      |                     |             | E                 |  |  |
|-----------------|----------------------------------------------------------------------------------------------------|-----------------------|------------------------|----------------------|---------------------|-------------|-------------------|--|--|
|                 |                                                                                                    |                       |                        |                      |                     |             | Support About     |  |  |
|                 |                                                                                                    | Welcome to            | ExtremeC               | loud IQ - Sit        | e Engine            |             |                   |  |  |
| Back            |                                                                                                    | Air                   | Gap License            | Entitlement          | s                   |             |                   |  |  |
|                 | Enter the entitlement(s) for your air gapped ExtremeCloud IQ - Site Engine.<br>After adding entitlements to the table below, click the Continue button to log in to ExtremeCloud IQ - Site Engine. |                       |                        |                      |                     |             |                   |  |  |
|                 | ExtremeCloud IQ - Site Engine serial number (Locking ID, UUID): XIQSE-                                                                                                    |                       |                        |                      |                     |             |                   |  |  |
|                 |                                                                                                    | Do                    | n't have a license fi  | le? Generate here    |                     |             |                   |  |  |
| Entitlements    |                                                                                                    |                       |                        |                      |                     |             |                   |  |  |
|                 | Drag an                                                                                                    | d drop a license enti | tlement file into this | zone or click here t | o paste license ent | itlements.  |                   |  |  |
| Feature         | License Name                                                                                                    | Туре                  | Quantity               | Start Date           | End Date            | Description |                   |  |  |
|                 |                                                                                                    |                       |                        |                      |                     |             | Displaying 0 rows |  |  |
|                 |                                                                                                    |                       | Contir                 | nue                  |                     |             |                   |  |  |

2. If there is already a valid license file in ExtremeCloud IQ Site Engine, then log in to ExtremeCloud IQ Site Engine > Administration > Licenses tab. Drag and drop the license files to the license entitlement zone above the table. The Locking ID also displays here.